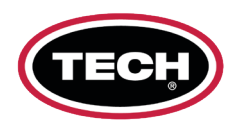

# WebVT Installation Guide

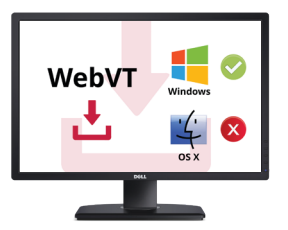

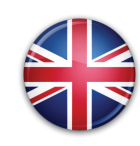

#### **QUICKSTART GUIDE**

Before first use, make sure your tool is fully charged and updated with the latest software and vehicle database.

### BEDIENUNGSANLEITUNG

Vor Erstgebrauch sicherstellen, dass das Gerät voll funktionsfähig ist und mit der neuesten Software und Fahrzeugdatenbank aktualisiert wurde.

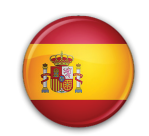

### **GUÍA DE INICIO RÁPIDO**

Antes de utilizar por primera vez el aparato, asegúrese de que esté completamente cargado y de que disponga de las últimas versiones del software y de la base de datos de vehículos.

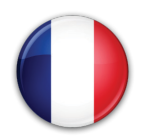

# **GUIDE DE DÉMARRAGE RAPIDE**

Avant d'utiliser l'outil pour la première fois, assurez-vous qu'il est complètement chargé et mis à jour avec les dernières versions du logiciel et de la base de données du véhicule.

# 1.

Download PC Software.

PC-Software herunterladen.

Descargue el software para PC.

Télécharger le logiciel PC.

## 2.

Unzip and click on the .exe file.

Entzippen und auf .exe-Datei klicken. Descomprima y clic

en archivo .exe. Décompressez, cliquez fichier .exe.

#### 3.

To install software, click "Next". Software mit "Next" installieren.

Para instalarlo, clic en «Next».

Cliquez "Next" pour installer.

#### 4.

Accept warning message.

Warnmeldung bestätigen.

Acepte el mensaje de advertencia. Acceptez le message d'avertissement.

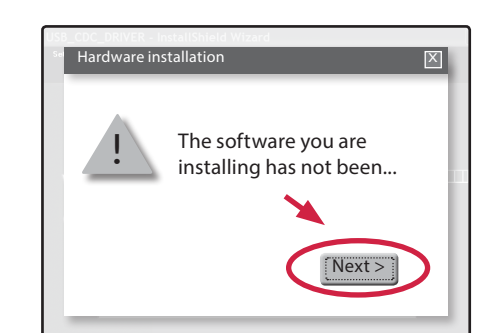

Windows

www.tyresure-tpms.com/webvt

C:\Documents and Settings\ateq\Bureau\W..

Copier

uments and Settings\ateg\Bureau\WebVT\_V80010.zip

WebVT V80010.exe

Affichage Favoris Outils

bjet(s) sélectionné(s) 24 M 24 M 2017-05-19 14:00

Welcome to the InstallShield

WebVT - InstallShield Wizard

Wizard for WebVT.

 $\nabla 7$ 

iouter Extraire Tester

# 8.

Update your tool. Gerät aktualisieren. Actualice su aparato. Mettre à jour l'outil.

#### 5.

6.

7.

Register your tool.

Gerät registrieren.

Registre su aparato.

Enregistrez votre outil.

Mac

ñ

Information

Taille

X

24 M

\*

Next >

Déplacer Supprimer

To install drivers click "Next". Treiber mit "Next" installieren. Para instalar controladores, «Next». Cliquez "Next" pour installer.

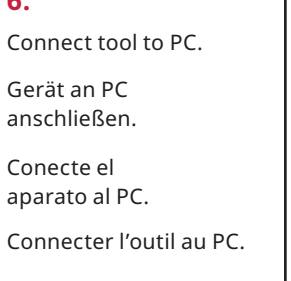

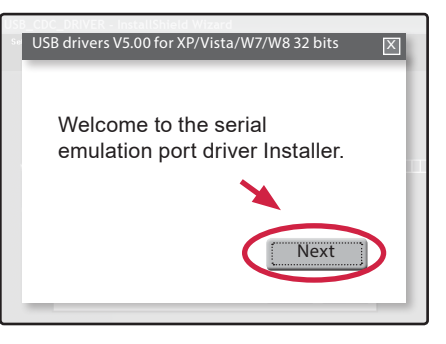

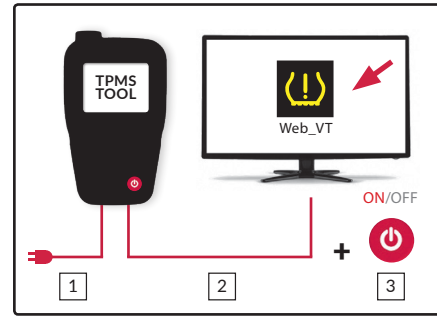

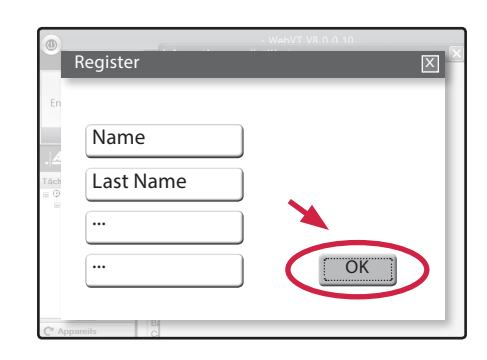

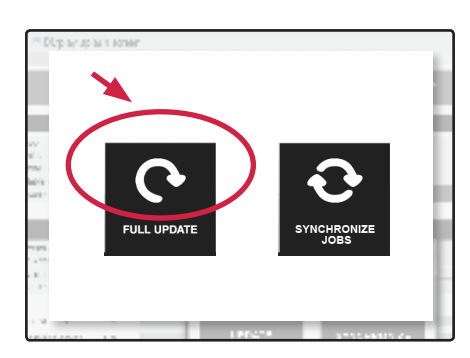

TECH

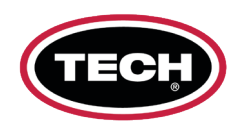

# **WebVT Installation Guide**

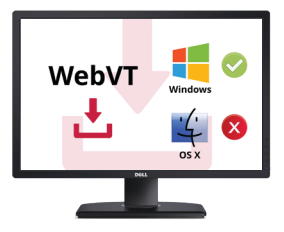

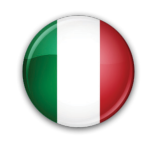

#### **GUIDA DI AVVIO RAPIDO**

Prima del primo utilizzo, assicurarsi che il dispositivo sia totalmente carico e aggiornato alla versione più recente del software e del database del veicolo.

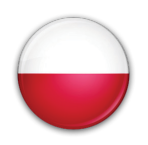

#### SKRÓCONA INSTRUKCJA **OBSŁUGI**

Przed pierwszym użyciem należy upewnić się, że narzędzie jest naładowane oraz zawiera aktualne oprogramowanie i bazę pojazdów.

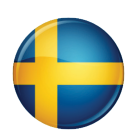

#### **SNABBSTARTSGUIDE**

Före första användning, se till att verktyget är fulladdat och uppdaterat med den senaste programvaran och fordonsdatabasen.

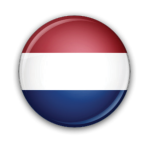

#### **BEKNOPTE GIDS**

Controleer voor het eerste gebruik dat uw toestel volledig is opgeladen en is bijgewerkt met de recentste software en voertuigendatabank.

# 1.

Scarica il software PC.

Pobierz oprogramowanie. Ladda ner

PC-programvara.

Download PC-software.

# 2.

Decomprimi e fai clic sul file .exe.

Rozpakuj i uruchom plik .exe.

Packa upp, klicka på .exe-filen. Ontzip en klik op het .exe-bestand.

## 3.

Clic su "Next" per inst. il SW.

Zainstaluj oprogr., klikając "Next".

För inst. av programv. klicka "Next".

Software-installatie met "Next".

#### 4.

Accetta il messaggio di avviso. Zaakceptuj ostrzeżenie.

Acceptera varningsmeddelande. Aanvaard waarschuwing.

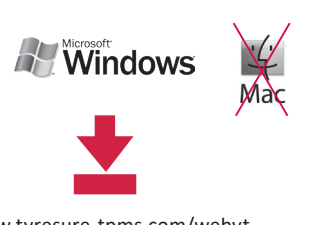

www.tyresure-tpms.com/webvt

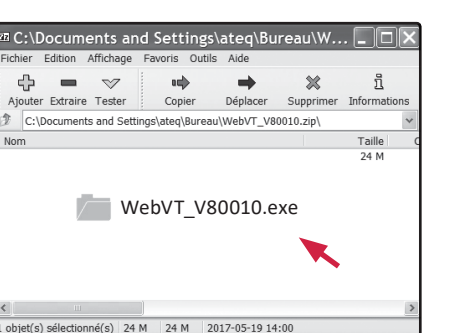

WebVT - InstallShield Wizard Welcome to the InstallShield Wizard for WebVT.

Next >

Next >

The software you are

installing has not been...

Hardware installation

Aggiorna il tuo dispositivo. Zaktualizuj narzędzie. Uppdatera verktyg. Toestel updaten.

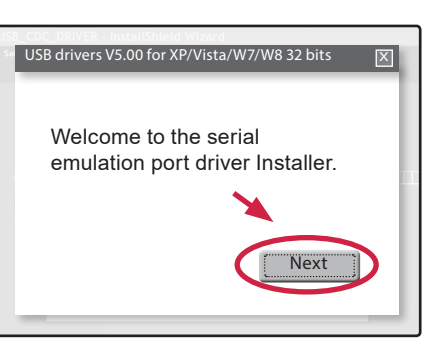

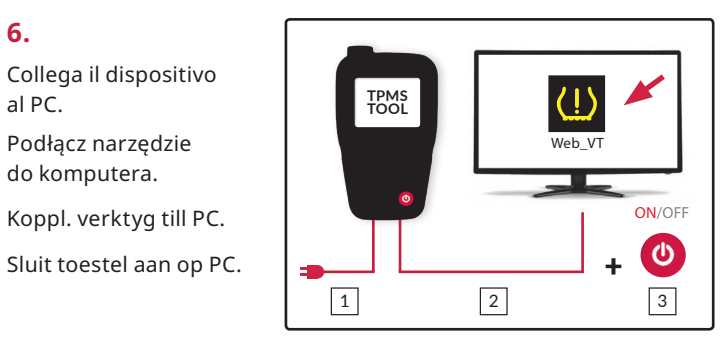

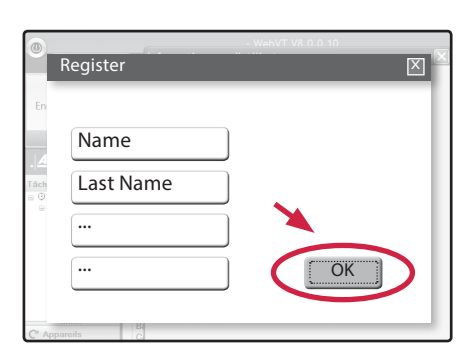

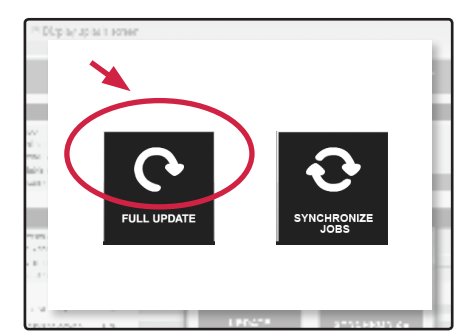

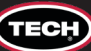

8.

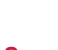

5.

6.

7.

al PC.

Clic su "Next" per

Zainstaluj sterow.,

klikając "Next".

klicka "Next".

För inst. av drivr.

Driver-installatie met "Next".

Collega il dispositivo

Podłącz narzędzie

Koppl. verktyg till PC.

Registra il dispositivo.

Zarejestruj narzędzie.

Registrera verktyg.

Toestel registeren.

do komputera.

inst. i driver.